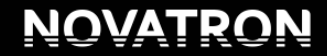

LandNova 14.2 snabbguide

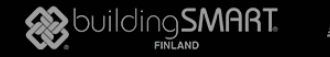

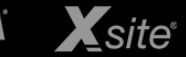

#### Snabbguide för användning av LandNova 14.2 –simulator:

LandNova simulatorn kan användas t.ex. för att testa modeller, säkerställande av kvalitet, för att lära sig använda sytemet eller för skolning av grävmaskinsförare.

#### <u>Inledning:</u>

- Ladda ner den senaste versionen av simulatorn från adressen: <u>http://novatron-updates.ath.cx/updates/Desktop\_simulators/XsitePRO%20-%20LandNova/Current/</u>
- Packa upp zip-paketet på din dator och starta skrivbordssimulatorn LandNova.exe
- Välj språk Settings → Installation setting → Language
- Stäng programmet Project → Exit och starta Landnova.exe igen
- Dina egna modeller kan du öppna i simulatorn genom att göra en egen projektmapp under **Desktop\_portable\ROAD**
- Val av projekt Projekt → Öppna projektmappen

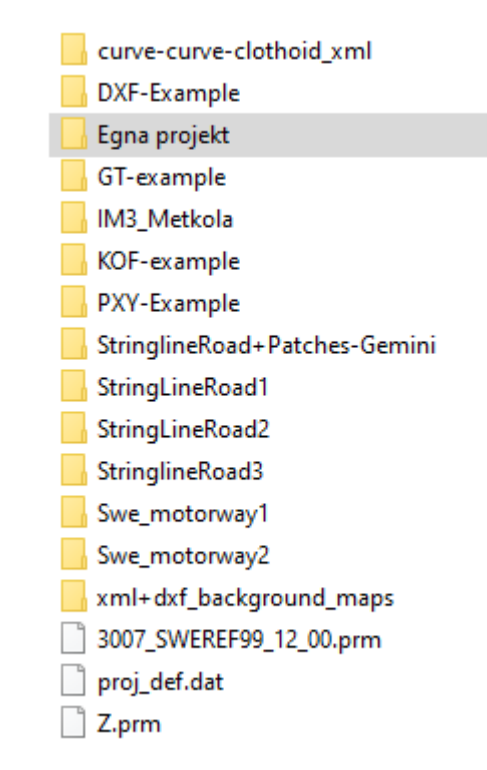

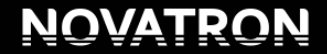

LandNova 14.2 snabbguide

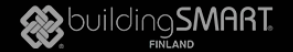

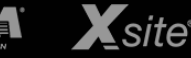

Det finns ingen positionering i simulatorn så programmet frågar efter ordningen på koordinaterna före programmet startar, för det mesta är svaret **Nej** men detta är beroende på materialet.

#### LandNova förflyttning av maskin via tangentbord:

W, A, S, D – Rörelse i plan
R, F – Upp / Ner
K, I – Skopans rotation
F9 – Ändring av skopans mätpunkt
F10 – As-built – mätning (kartläggning)
Numpad 1 ja 4 – Huvudbomens rörelse
Numpad 2 ja 5 – Grävbomens rörelse
Numpad 3 ja 6 – Skopans rörelse
+ "SHIFT" – knappen = turbo (max rörelsehastighet)

# LANDNOVA

| Läser filer (fil 5 av 5) uppskattad återstående tid 674.7s.<br>Bekräfta |                               |  |  |  |  |  |  |  |  |  |
|-------------------------------------------------------------------------|-------------------------------|--|--|--|--|--|--|--|--|--|
| Är 298560.87 projektets nord(X)-koordinat?                              |                               |  |  |  |  |  |  |  |  |  |
| Ja Nej                                                                  |                               |  |  |  |  |  |  |  |  |  |
|                                                                         |                               |  |  |  |  |  |  |  |  |  |
|                                                                         | Initializing licensing system |  |  |  |  |  |  |  |  |  |
|                                                                         |                               |  |  |  |  |  |  |  |  |  |

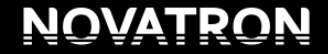

LandNova 14.2 snabbguide

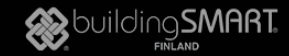

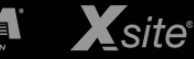

## **Inställningar**

#### Inställningar --> Installationsinställningar --> Maskinstyrning

#### Välj maskintyp:

Grävmaskinsmodell (Guiden gjord enligt denna)

Hjullastare

Schaktmaskin

Ingen (mätning)

| Språk FCL Använd<br>Maskinstyrsystem<br>Novatron Vision<br>Direct CAN C/ | dargränssnitt<br>AN-konfig | LibConve<br>Joystick                            | verter-Konfig<br>k/tangentbor | g ( | STÄNG |
|--------------------------------------------------------------------------|----------------------------|-------------------------------------------------|-------------------------------|-----|-------|
| Maskinstyrsystem<br>Novatron Vision<br>Direct CAN                        | AN-konfig                  | <ul> <li>Joystick</li> </ul>                    | k/tangentbor                  | rd  |       |
|                                                                          |                            |                                                 |                               |     |       |
| Maskintyp<br>© Grävmaskinsmodell<br>© Schaktmaskin<br>© Markpackare      |                            | <ul> <li>Hjullasta</li> <li>Ingen (m</li> </ul> | are<br>nätning)               |     |       |

| NOVATRON                                                                      | 16.9.2019       | LandNova 14.2<br>snabbguide |                                  | 🏀 bui                                 |                                            | MOBILE                   |                          | Ksite        |
|-------------------------------------------------------------------------------|-----------------|-----------------------------|----------------------------------|---------------------------------------|--------------------------------------------|--------------------------|--------------------------|--------------|
| Inställningar                                                                 |                 |                             | Positions                        | bestämning                            | Maskinstyrning                             | Mått                     | Filimport                | Dataloggning |
|                                                                               |                 |                             | Språk                            | FCL                                   | Användargränssnitt                         | LibC                     | onverter-Konf            | ig STÄNG     |
| <u>Inställningar&gt; Installationsinställning</u> a                           | ır> Använd      | <u>dargränssnitt</u>        | Maxime                           | era vid start                         | 🗖 Visa skopa-valkna                        | ☑ Dölj vys<br>.pp (grävm | tyrningseleme<br>naskin) | ent med HUE  |
| Om du vill att kartvyns ikoner är synliga hela<br>denna ruta                  | a tiden så ta b | ort krysset från            | -Noggrann<br>-Höjdd<br>0.        | ifferens<br>02 m                      | er (gront steg)<br>Differens i sic<br>0.05 | <sup>dled</sup>          |                          |              |
| Profilvyns höjd                                                               |                 |                             | -Max. zooi                       | m profilvy vs :                       | skopbredd (vid 100 %<br>75 %               | fyller skop              | oan ut hela vyn          | )            |
| Installingal for Funkt-Autoshap                                               |                 |                             | 5%                               |                                       |                                            |                          | •                        | 100%         |
| 3D = punkten väljs från 3D-XYZ<br>2D = punkten väljs baserat på XY-koordinate | er              |                             | Profilvyns                       | s höjd                                | 150 px                                     |                          |                          |              |
| Inställningar> Installationsinställninga                                      | ır> STÄNG       |                             | 60px                             |                                       |                                            |                          |                          | 350px        |
| <u>Projekt&gt; Avsluta&gt; Starta om LandNo</u>                               | <u>va.exe</u>   |                             | Punkt-Au<br>Läge-<br>© 3D.<br>D. | tosnap-instäl<br>Autosnap<br>Autosnap | Iningar                                    | punkt änd                | lra tröskel<br>0 %       |              |

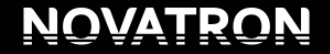

LandNova 14.2 snabbguide

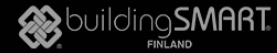

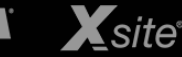

### **Inställningar**

Inställningar --> Installationsinställningar --> Dataloggning

Machine ID: Simulatorns synkronisering med Infrakit

MachinelD bör vara samma både i LandNova och i Infrakit

MachineID får inte innehålla Å,Ä,Ö

Kryssa i aktiverad, om du vill använda as-built mätning med skopans kant

| Infrakit – administrator, | Fordon, | Ny | maskin |
|---------------------------|---------|----|--------|
|---------------------------|---------|----|--------|

| Maskinnamn                  | MBA999                |   |
|-----------------------------|-----------------------|---|
| Förarens namn               |                       |   |
| Förarens GSM                |                       |   |
| Ytterligare info            |                       |   |
| admin_editvehicle.volume_m3 |                       |   |
| MaskinID                    | MBA999                |   |
| Maskintyp                   | vehicletype.simulator | ~ |
| Maskinkontroll              | Novatron              | ~ |

| Språk       FCL       Användargränssnitt       LibConverter-Konfig       STÄN         Automatisk export <ul> <li>Exportera till lokal hårdd</li> <li>Exportera till FTP-serve</li> <li>Serveradress:</li> <li>Ifp.novatron.fi</li> <li>Användarnamn:</li> <li>marcus.barden@novatron.fi</li> <li>Lösenord:</li> <li>####################################</li></ul> | Positions                                                                                                    | bestämning                                                              | Maskinstyrning       | Mått                                             | Filimport     | D  | ataloggnir |
|----------------------------------------------------------------------------------------------------|----------------------------------------------------------------------------------------------------|-------------------------------------------------------------------------|----------------------|--------------------------------------------------|---------------|----|------------|
| Automatisk export         Imarcus barden@novatron.fi         Arvändamamn:         marcus barden@novatron.fi         Lösenord:         ####################################                                                                                                    | Språk                                                                                                    | FCL                                                                     | Användargränssnitt   | LibC                                             | onverter-Konf | ig | STÄN       |
| © IM3<br>© GT                                                                                                    | Automatis<br>Serveradres<br>ftp.novatr<br>Användamai<br>marcus.b<br>Lösenord:<br>#################################### | sk export<br>tera till lokal<br><u>s:</u><br>on.fi<br>mn:<br>arden@nova | hårdd Exportera      | Filformat<br>DXF<br>CSV<br>XML<br>GT-komb<br>PXY | iVE           |    |            |
| Kumulativ ovport                                                                                                    | E Kumu                                                                                                    | lativ ovport                                                            |                      | <ul> <li>IM3</li> <li>GT</li> </ul>              |               |    |            |
|                                                                                                    | , ⊽<br>₽                                                                                                    | Aktiverad<br>Använd featu                                               | re-kod från loggflik |                                                  |               |    |            |

| OVATRON                                                                                                    | 16.9.2019                                             | LandNova 14.2<br>snabbguide                | Building SMART |                                                                                                    | Ksite        |
|----------------------------------------------------------------------------------------------------|-------------------------------------------------------|--------------------------------------------|----------------|----------------------------------------------------------------------------------------------------|--------------|
| <b>Starta InfrakitClient.exe om du vill synkro</b><br>På detta sätt finns filerna direkt under projel<br>synkroniseras automatiskt mellan simulaton | <b>onisera filer</b><br>ktmappen. Pu<br>och Infrakit. | <b>med Infrakit</b><br>unkter och modeller |                | codelists Geoids locale media Models ROAD translations                                                                                            |              |
| <u> Projekt&gt; Öppna projektmapp&gt; Välj p</u>                                                                                                    | projekt> Lä                                           | <u>is mapp</u>                             |                | <ul> <li>Changes_startup_to 14.</li> <li>Changes_startup_to 14.</li> <li>Exavate.ini</li> <li>InfrakitClient.exe</li> <li>LandNova.exe</li> </ul> | 1_ dozer.reg |

Vy-aletrnativ (kommer fram när man trycker på kartvyn)

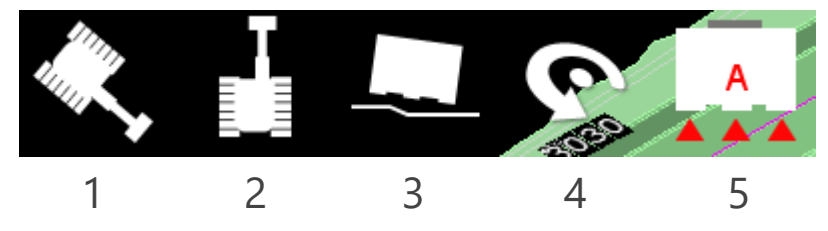

- 1 = Maskinen rör sig på kartan (enklaste sättet i simulatorn)
- 2 = Kartan rör sig i bakgrunden, maskinen "står stilla"
- 3 = Hytt-vy

- 4 = 3D-vy, rotation av modeller
- 5 = Val av skopans mätpunkt, nyhet automatval

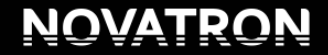

LandNova 14.2 snabbguide

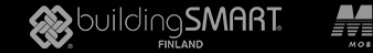

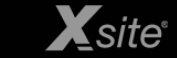

#### Alternativ --> Profil/tvärsnitt --> Välj vad du vill aktivera

Klipp ut inaktivt lager = Endast aktiv yta synlig i tvärsnittsfönstret Visa zoomstyrning = Tvärsnittsfönstrets manuella zoomning Klipp ut linjer/rör = Linjeobjekt syns i tvärsnittsfönstret Skopvinkel = Skopans vinkel visas i tvärsnittsfönstret Modell Z = Modell + höjd vid mätpunkten Brytlinjer för aktiv DTM = Visa modellens brytlinjer

#### Alternativ --> Olika GUI-objekt --> Välj vad du vill aktivera

Modellförskjutning = Modellens förskjutning i höjdled, offset Mätpunktskoordinater = Visa X,Y,Z i kartvyn Positionering på/av –knapp = fri rörelse utan positionering

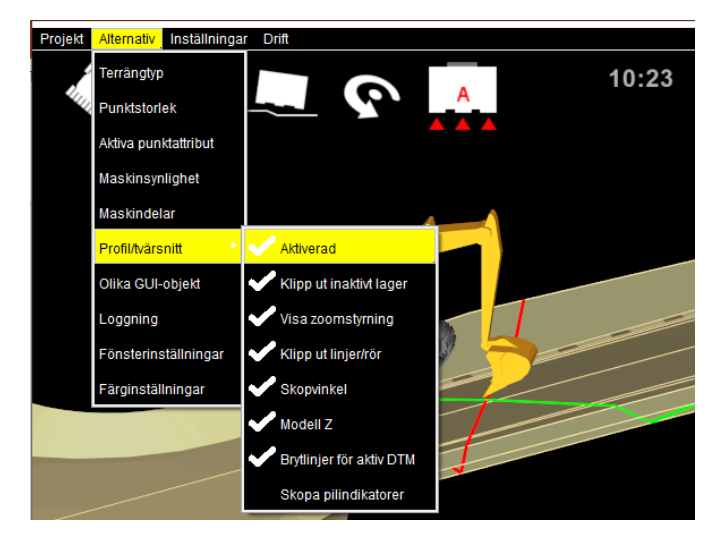

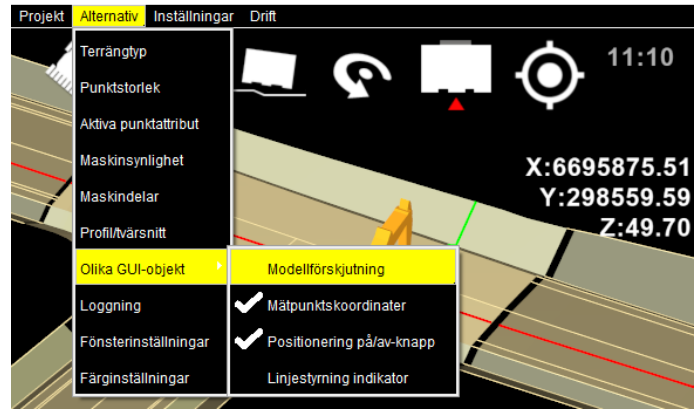

| Ν | $\mathbf{O}$ | V/ | R | 0 | $\mathbf{Z}$ |
|---|--------------|----|---|---|--------------|
|   |              |    | 1 | l |              |
|   |              |    | 1 |   |              |

LandNova 14.2 snabbguide

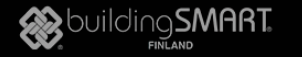

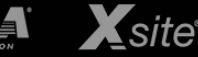

#### Val av modell/yta, tre alternativ: (samma princip för linje, punkt och mätlinje)

- 1. Visa på kartan och håll in musens 1-knapp tills val-alternativen kommer upp
  - Visar endast de ytor som finns på platsen där mus-pekaren visar.
- 2. Pil-knapparna ↑↓ (tangentbordet eller kart-vyns pilar)
  - Aktiverar automatiskt översta/lägsta ytan
- 3. Projekt --> Läs fil
  - Här kan man välja bland alla filer i projektet

Programmet slår ihop filer enligt ytkoden, på detta sätt kan man välja den yta man vill jobba mot och inte bara en fil åt gången.

Enskilda filer får man fram genom att trycka på +, där kan man välja enskild fil

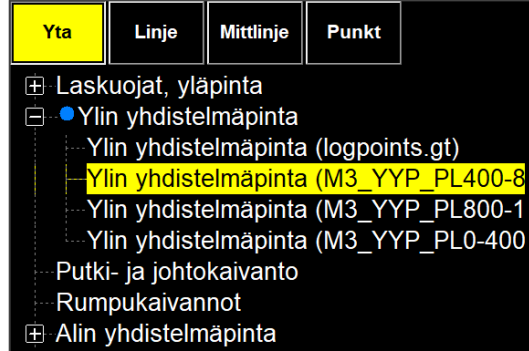

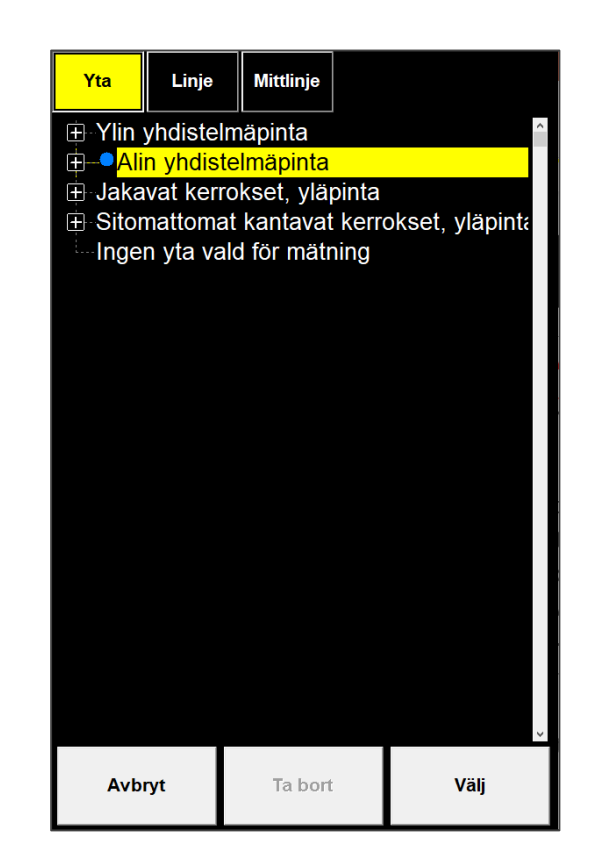

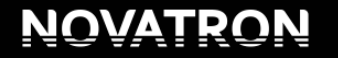

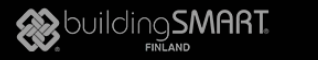

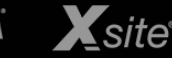

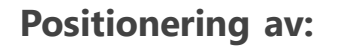

Du kan röra dig fritt i kart-vyn genom att dra med muspekaren

- Tvärskärningen följer med (mätlinje bör vara vald)
- Play balken i kart-vyn är bunden till mätlinjen
- Körläge startar från play-knappen
- Tryck på play-balken för snabb förflyttning
- Vid dubbel-klick på pål-talet kan man ange pål-tal
- Kartan kan man se i både 2D och 3D

I detta läge kan man kontrollera modellerna genom att välja vilka modeller som visas från menyn **Alternativ --> Färginställningar** 

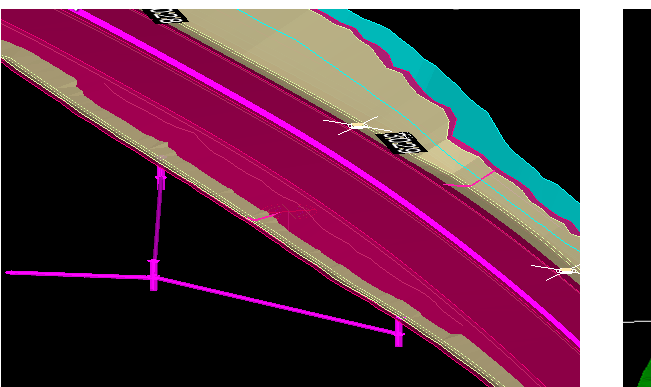

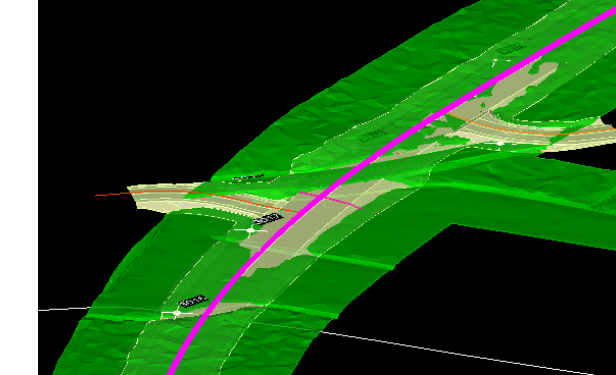

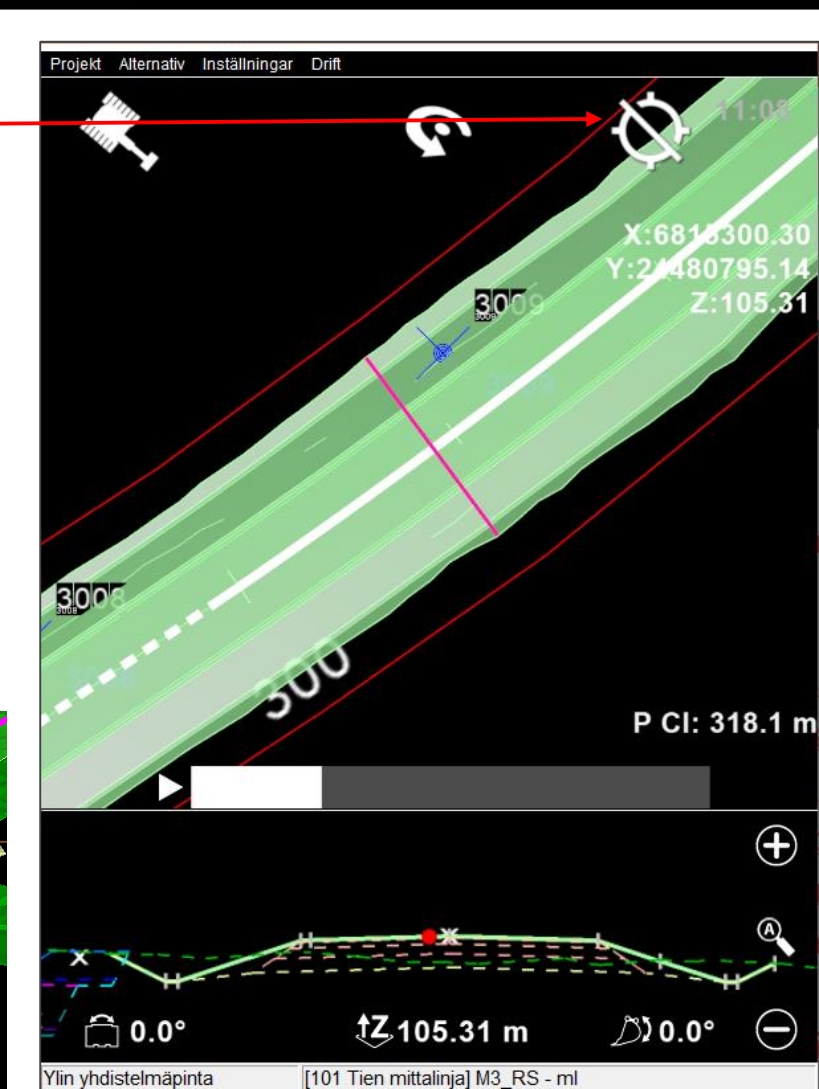